# 利用に応じた設定に変える

#### (**太字**はお買い上げ時の設定です。)

#### ナビ設定を変更する

## 1 設定メニュー (P.53)から、ナビ設定を選ぶ

関連モード

## 2 各項目を設定する(下記)

#### 3 <u>完了</u>を選ぶ

お知らせ

- 設定項目には車モード専用・歩行モード専用の設定がありますが、おでかけ ウォークON/OFFに関わらず全ての項目を変更できます。
- ナビ設定をお買い上げ時の状態に戻すには→P.182

| 項目                                |                         | 0          | ℬ          | 設定内容                                                 |                    |                                                                                                    |              |
|-----------------------------------|-------------------------|------------|------------|------------------------------------------------------|--------------------|----------------------------------------------------------------------------------------------------|--------------|
| <b>都市高マップ自動表示</b><br>(P.59)       |                         | 0          | _          | 都市高速を走行時に都市高マ<br>示する/しないを設定する。                       | ップを自動表             | <ul> <li>● す る 都市高マップが自動的に表示される。</li> <li>● しない 都市高マップは表示されない。</li> </ul>                           |              |
| <b>3D交差点拡大図</b><br>(P.60)         |                         | 0          | —          | 交差点拡大図を3Dで表示する/しないを設定<br>する。                         |                    | ● す る 3Dで表示される。<br>● しない 2Dで表示される。                                                                  |              |
| 2D 🖲 時フロントワイド                     |                         | 0          | 0          | ノースアップ時、フロントワイド(上部が広<br>くあいている地図)で表示する/しないを設<br>定する。 |                    | <ul> <li>● す る ノースアップ時、フロントワイド表示される。</li> <li>● しない ノースアップ時、フロントワイド表示されない。</li> </ul>               |              |
| 2D 🚺 時フロントワイド                     |                         | 0          | 0          | ヘディングアップ時、フロントワイドで表示<br>する/しないを設定する。                 |                    | <ul> <li>● す る ヘディングアップ時、フロントワイドで表示される。</li> <li>● しない ヘディングアップ時、フロントワイドで表示されない。</li> </ul>         |              |
| 右画面の地図で表示                         |                         | 0          | _          | 右画面がヘディングアップ時、フロントワイド<br>で表示する/しないを設定する。             |                    | <ul> <li>● す る 右画面がヘディングアップ時、フロントワイドで表示される。</li> <li>● しない 右画面がヘディングアップ時、フロントワイドで表示されない。</li> </ul> |              |
| 地図カスタマイズ                          | 昼の地図色                   | <b>%</b> 1 | <b>%</b> 1 | 昼の地図色を設定する。                                          | 変更する<br>を選ぶ        | ● ノーマル● フレッシュ● ウォーム● 街歩き● お散歩を選ぶ<br>(お買い上げ時の設定:車モード <b>フレッシュ</b> 、歩行モード <b>街歩き</b> )                |              |
|                                   | 夜の地図色                   | *1         | *1         | 夜の地図色を設定する。                                          |                    | ●ノーマル●フレッシュ●ウォーム●街歩き●お散歩を選ぶ<br>(お買い上げ時の設定:車モード <b>フレッシュ</b> 、歩行モード <b>街歩き</b> )                     | -<br>完了を選ぶ※2 |
|                                   | <b>地図強調表示</b><br>(P.58) | 0          | 0          | 地図強調表示する/しないを<br>設定する。                               |                    | <ul> <li>● す る 地図強調表示で表示される。</li> <li>● しない 地図強調表示で表示されない。</li> </ul>                               |              |
|                                   | <b>ルート色</b> (P.67)      | <b>%</b> 1 | <b>%</b> 1 | 案内ルートの色を設定する。                                        |                    | <ul> <li>●青</li> <li>● 黃</li> <li>● 禄</li> <li>を選ぶ</li> </ul>                                       |              |
|                                   | <b>自車マーク</b><br>(P.64)  | 0          | _          | 自車マーク(車モード時の現<br>在地マーク)の色を設定する。                      |                    | ● 赤·小 ● <b>赤·大</b> ● 青·大 ● 黄·大 ● 緑·大 を選ぶ                                                            |              |
| 3D地図表示設定                          |                         | 0          |            | 3D時の地図の傾きを設定する。                                      | 変更する<br>を選ぶ        | ● 変更のしかた→P.77                                                                                       |              |
| ランドマークワンタッチ<br>セレクトジャンル(P.72)     |                         | 0          | 0          | ランドマークセレクトのワン<br>タッチセレクトを変更する。                       | <u>変更する</u><br>を選ぶ | 変更したいランドマークを<br>選ぶ<br>フンタッチセレクトにしたい<br>ランドマークを選ぶ<br><b>完了を選ぶ</b>                                    |              |
| <b>立体ランドマーク表示</b><br>(P.63)       |                         | 0          | 0          | 立体ランドマークを表示する/しないを設定<br>する。                          |                    | ● <b>す る</b> 立体ランドマークが表示される。<br>● しない 立体ランドマークは表示されない。                                              |              |
| <b>シーズンレジャーランド</b><br>マーク表示(P.62) |                         | 0          | 0          | シーズンレジャーランドマークを表示する/<br>しないを設定する。                    |                    | <ul> <li>● す る シーズンレジャーランドマークが表示される。</li> <li>● しない シーズンレジャーランドマークは表示されない。</li> </ul>               |              |

※1 <u>車モード・</u>歩行モードそれぞれに設定ができます。

172

※2 完了をタッチすると、現在地画面に切り換わります。

引き続き設定を行う場合は、戻るをタッチして、前の画面に戻ってください。